# RITHIM HARMONY APPLICANT INSTRUCTION SLIDES

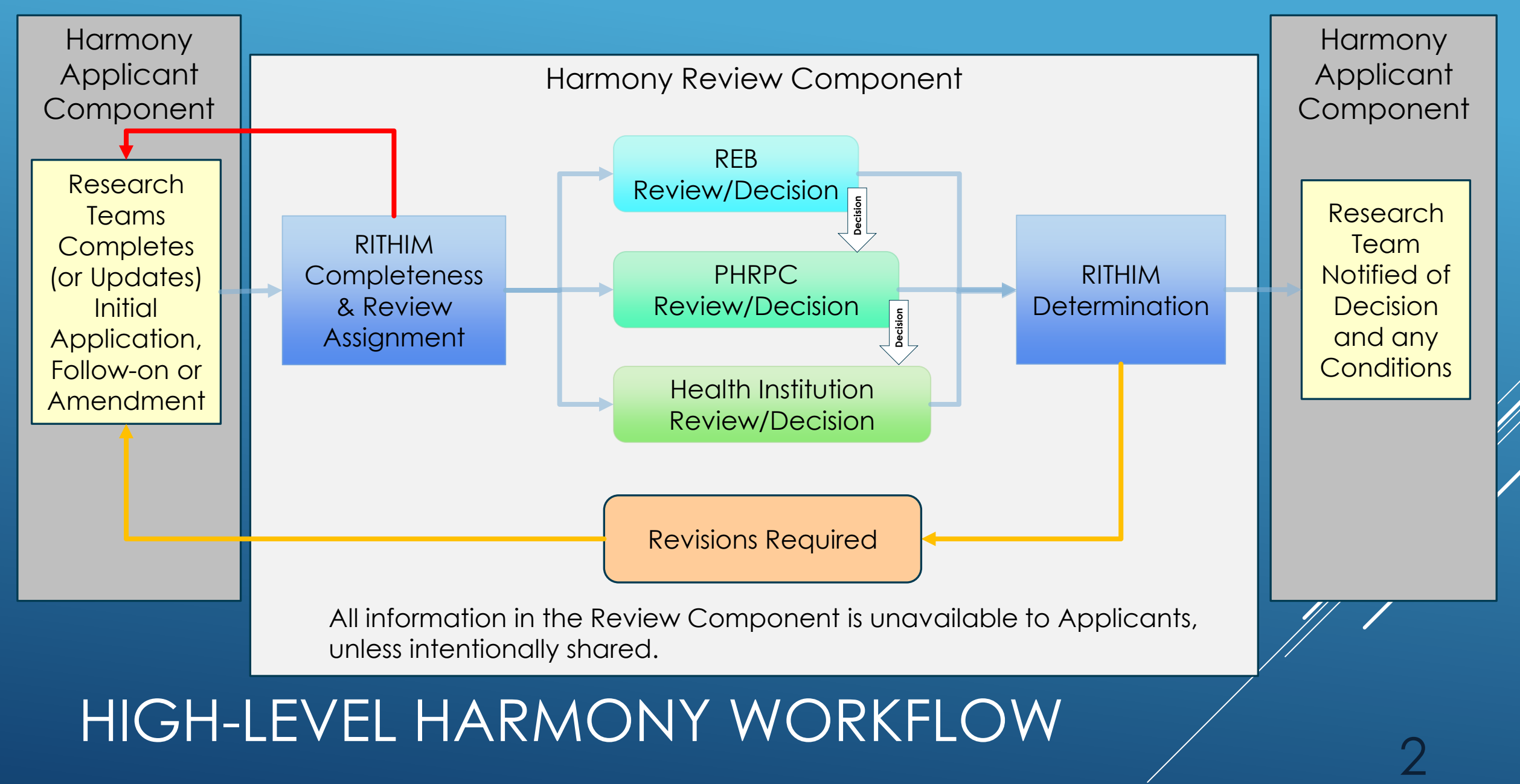

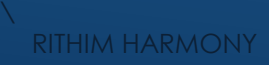

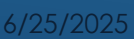

## USER REGISTRATION AND PERSONAL PROFILE

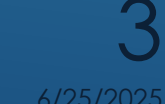

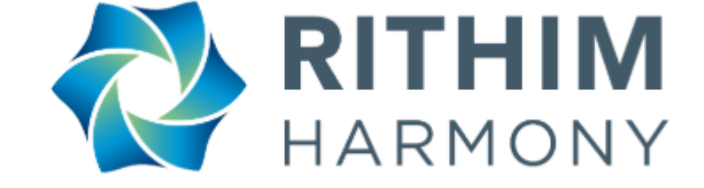

# To begin, navigate to <u>https://apply.rithim-harmony.ca</u>

|    | -     |
|----|-------|
| 00 | in in |
| UU |       |
|    |       |
|    |       |
|    |       |

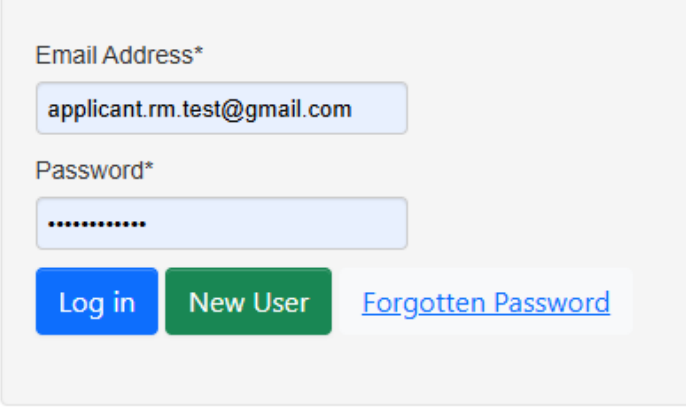

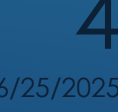

- You should arrive at the RITHIM Harmony Log In page
- If you do not yet have a Harmony Applicant account

   clicking on New User will enable you to create an account in Harmony

| RITHIM<br>HARMONY                         |  |
|-------------------------------------------|--|
| RITHIM Harmony                            |  |
| Log in                                    |  |
| Email Address*                            |  |
| Password*                                 |  |
| Log in New User <u>Forgotten Password</u> |  |
|                                           |  |

## CREATE A NEW HARMONY ACCOUNT

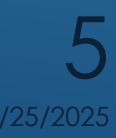

**RITHIM HARMONY** 

- This information is associated with your USER Registration and will remain the same across all activities in Harmony.
- Complete the required information, denoted by an \*
- Add any additional information (optional)
- Review the Terms and Conditions and Privacy Policy
- If you agree, check the "I agree to the Terms and Conditions and Privacy Policy" checkbox
- ► Click Register

## NEW APPLICANT USER REGISTRATION

|           |                        |                                                        | Register |
|-----------|------------------------|--------------------------------------------------------|----------|
|           | Title*                 | Mr                                                     |          |
|           | First Name*            | Test                                                   |          |
|           | Last Name*             | Applicant                                              |          |
|           | Qualifications         |                                                        |          |
|           | Organisation           |                                                        |          |
|           | Department             |                                                        |          |
|           | Faculty                |                                                        |          |
|           | Campus                 |                                                        |          |
|           | Telephone              |                                                        |          |
|           | Fax                    |                                                        |          |
|           | Address 1              |                                                        |          |
|           | Address 2              |                                                        |          |
|           | Town / City            |                                                        |          |
|           | Postcode               |                                                        |          |
| Cour      | nty / State / Province |                                                        |          |
|           | Country                | ~                                                      |          |
| Leo       | Email Address*         | applicant.rm.test@gmail.com                            |          |
| <u>اڭ</u> | Password*              |                                                        |          |
| ĕ         | Confirm Password*      |                                                        |          |
|           |                        | I agree to the Terms and Conditions and Privacy Policy |          |
|           |                        | Register                                               |          |

- You should receive an email welcoming you to the RITHIM Harmony system
- Click the link in the email to activate your account and complete registration
- Once you are a registered HARMONY user you can navigate to: <u>https://apply.rithim-harmony.ca</u> and enter the Email Address associated with your Harmony account
- Enter the Password associated with your Harmony account
- Click Log in

## LOG INTO HARMONY

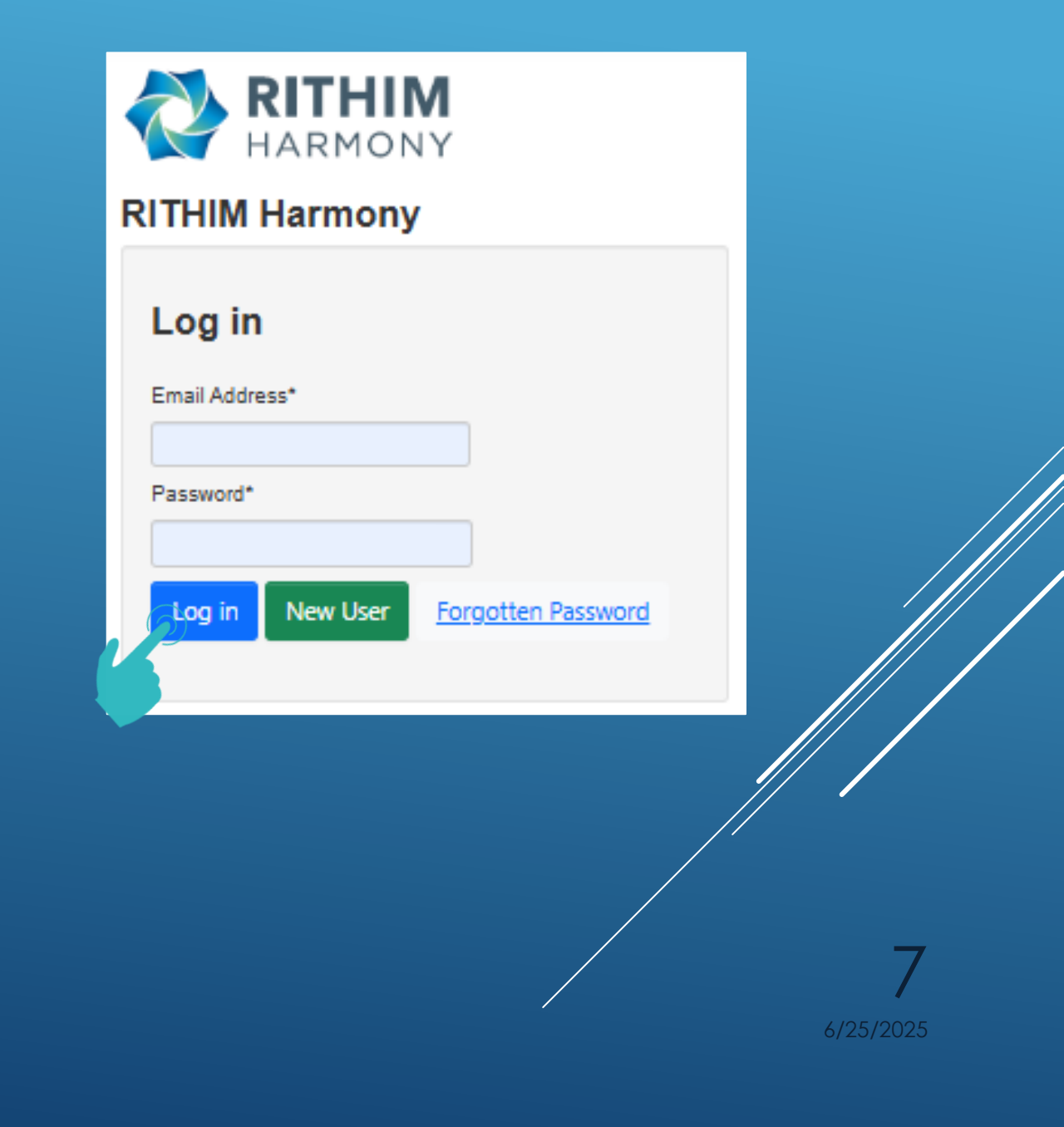

 A successful log-in lands the Applicant user in their Work Area, which will be mostly blank on first log-in

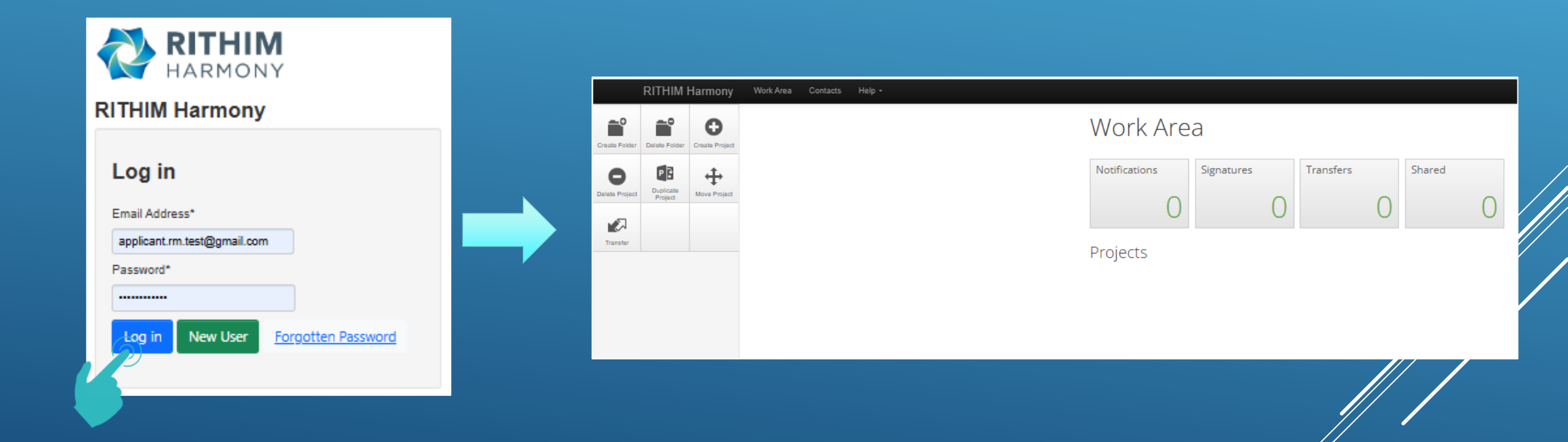

## SUCCESSFUL LOG IN TO HARMONY

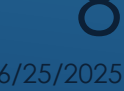

**RITHIM HARMONY** 

- Once the USER registration is complete, it is time to create your Personal Profile, where information similar to your Curriculum Vitae will be captured once, for reference across projects.
- Select "Create Project" Action
- ► Enter your Lastname, Firstname, Initials in the Project Title
- Select "Personal Profile Form"
- Click "Create"

| Image: Section of Section of Sect |                                         | RITHIM Harmony Work Area Contacts Help - |                                                                      |   |
|----------------------------------------------------------------------------------------------------|-----------------------------------------|------------------------------------------|----------------------------------------------------------------------|---|
| Create Folder Delete Fol Create Project     Delete Folder Create Project     Delete Folder Create Project                                                                                                    |                                         | Create Project                           | Create Project                                                       | × |
|                                                                                                    | Create Folder Delete Fol Create Project | Delete Project Duplicate Move Project    | Project Title* (Max 200 characters)<br>LASTName, FIRSTName, Initials |   |
| Delete Project Move Project EA                                                                                                    | Delete Project                          | AT                                       | Form* Please select Please select                                    |   |
| Image: Constant of the second of the second of  | Transfer                                |                                          | Get Started Personal Profile Form                                    |   |

Close

Create

You will land on the Personal Profile Page, where you can select the "Details" Questions Page to begin

| THIM Har    | mony                  | Work Area Contacts Help 🔻                                                                                                    |                                                                                                    |                                                                                                    |                                                                                                    | Beta Test Mode                                                                                                    |                                                                                                    |
|-------------|-----------------------|----------------------------------------------------------------------------------------------------|----------------------------------------------------------------------------------------------------|----------------------------------------------------------------------------------------------------|----------------------------------------------------------------------------------------------------|----------------------------------------------------------------------------------------------------|----------------------------------------------------------------------------------------------------|
| Roles       | Completeness<br>Check | LASTName, F                                                                                                    | IRSTName                                                                                                    | e, Initials                                                                                                    |                                                                                                    |                                                                                                    |                                                                                                    |
| _           |                       | Project Tree                                                                                                    |                                                                                                    |                                                                                                    |                                                                                                    |                                                                                                    |                                                                                                    |
| View as PDF |                       |                                                                                                    |                                                                                                    |                                                                                                    |                                                                                                    |                                                                                                    |                                                                                                    |
|             |                       | Personal Profile Fi                                                                                                    |                                                                                                    |                                                                                                    |                                                                                                    |                                                                                                    |                                                                                                    |
|             |                       | Action Required on Form                                                                                                    |                                                                                                    |                                                                                                    | Status                                                                                                    |                                                                                                    |                                                                                                    |
|             |                       | Yes                                                                                                    |                                                                                                    |                                                                                                    | Not Submitte                                                                                                    | ed                                                                                                    |                                                                                                    |
|             |                       |                                                                                                    | Navigation                                                                                                    | Documents                                                                                                    | Signatures                                                                                                    | Collaborators                                                                                                    | Subr                                                                                                    |
|             |                       | Personal Pro                                                                                                    | file Form                                                                                                    |                                                                                                    |                                                                                                    |                                                                                                    |                                                                                                    |
|             |                       | Section                                                                                                    | Questions                                                                                                    |                                                                                                    |                                                                                                    |                                                                                                    |                                                                                                    |
|             |                       | Personal Profile                                                                                                    | Details Certific                                                                                                    | cations Affiliations C                                                                                                    | urriculum Vitae (CV)                                                                                                    | Other Training Signa                                                                                                    | ature                                                                                                    |
|             |                       |                                                                                                    |                                                                                                    |                                                                                                    |                                                                                                    |                                                                                                    |                                                                                                    |
|             | THIM Har              | Image: A constraint of the constraint of the constrai | Minimized (Marcing)       Yeak (Marcing)       All of the second of the second | Image: Work of the second second s | Image: Wind Wind Wind Windows       Yelde Windows         Image: Windows       Image: Windows         Image: Windows       Image: Windows         Image: Windows | With Harmony       Yot All 20142       Jelo         Weigener       Weigener       LASTName, FIRSTName, Initials         Project Tree       Initiality       Project Tree         Personal Profile Form       Status         Ves       Navigation       Documents         Section       Ruestions         Presonal Profile       Documents         Section       Ruestions         Personal Profile       Documents         Section       Ruestions         Personal Profile       Documents         Section       Ruestions         Personal Profile       Declations         Affiliations       Curriculum Vitae (CV) | Titl Harmony       Yet All 2010       Yet P       Period P         Image: Section Profile       Image: Section P       Image: Section P       Image: Section P         Image: Section P       Section Required on Form       Status       Ves         Ves       Not Submitted       Not Submitted       Not Submitted         Image: Section P       Section       Signatures       Collaborators         Personal Profile Form       Section       Ouestions       Attilations Curriculum Vitae (CV) Other Training Signatures |

You will complete each area of the Personal Profile form and navigate to the next Questions Page by clicking "Next Page"

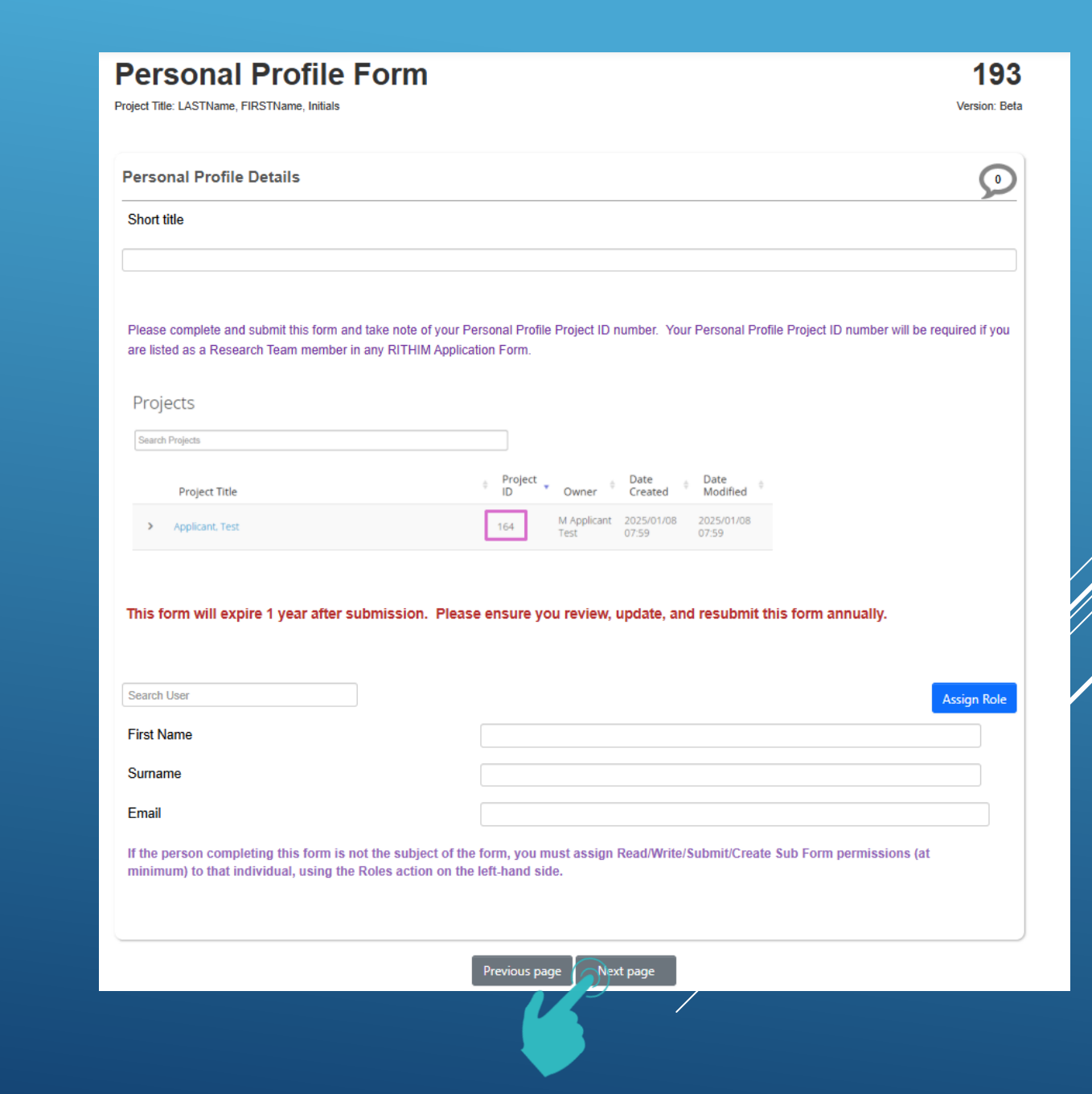

- Principal Investigators are required to enter more information in their personal profiles
- In both the Personal Profile Form and a Health Research Application, some questions can be answered more than once to capture appropriate detail
- For example, if you have multiple post-secondary affiliations institutions, enter the first one and then select "Add Another" to enter more

|                                                                                                    |                                                                                                    | 0    |
|----------------------------------------------------------------------------------------------------|----------------------------------------------------------------------------------------------------|------|
| Are you currently a Principal Investigator (including Student<br>PI), Sub-Investigator, Co-Investigator, or<br>Supervisor/Advisor on a research project? | ● Yes O No                                                                                                    |      |
| lease Note: if you respond "No" to this question and later becor<br>rofile Form and complete your CV in order for your application t                     | ome an investigator or supervisor on a project, you will be required to update this Personal<br>to be reviewed. |      |
| ost-Secondary Affiliations                                                                                                    |                                                                                                    | 0    |
| lease identify all your post-secondary institution/department                                                                                            | nt affiliations (this includes all employment relationships and student statuses)                               |      |
|                                                                                                    | View As T                                                                                                    | able |
| nstitution                                                                                                    | Please Select                                                                                                   | `    |
| Role                                                                                                    | Please Select                                                                                                   | `    |
| Please click "Add Another" for each additional post-second                                                                                               | dary affiliation                                                                                                |      |
|                                                                                                    |                                                                                                    |      |

 Upon completion of all required information, the Personal Profile must be electronically signed.

► Click "Sign".

- Harmony will perform a Completeness Check to ensure all required questions have been completed
- Once the Completeness
   Check is passed, Sign the form
   by providing your Harmony
   Username and Password and
   click "Sign"

| Personal Pro                                                                 | ofile Form                                                                                                    | 193                                                     |
|------------------------------------------------------------------------------|----------------------------------------------------------------------------------------------------|---------------------------------------------------------|
| Project Title: LASTName, FIRSTNam                                            | ne, Initials                                                                                                    | Version: Beta                                           |
| Signature                                                                    |                                                                                                    | 9                                                       |
| This application must be signe<br>'Request Signature' below and<br>obtained. | ed by the individual named on this form. If the individual completing this form is different from the p<br>d enter the individual's email address. The application will be submitted automatically once all requ | erson named, please click<br>lired signatures have been |
| Request Signature Sign                                                       |                                                                                                    |                                                         |
|                                                                              |                                                                                                    |                                                         |
|                                                                              | Completeness Check                                                                                                    |                                                         |
|                                                                              | Incomplete: Please complete the following questions                                                                                                    |                                                         |
|                                                                              | Short title     Profile Owner First Name     Profile Owner Surname                                                                                                    |                                                         |
| Sign Form                                                                    | ×                                                                                                    |                                                         |
| Please enter your login de                                                   | etails in order to sign this form:                                                                                                    |                                                         |
| Username                                                                     | Password                                                                                                    |                                                         |
| Warning! This fo                                                             | orm will be automatically submitted when complete.                                                                                                    |                                                         |
|                                                                              |                                                                                                    |                                                         |
|                                                                              | Sign                                                                                                    |                                                         |
|                                                                              |                                                                                                    |                                                         |

## STARTING A NEW RIITHIM APPLICATION

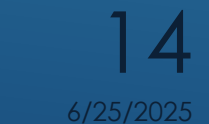

**RITHIM HARMONY** 

Once you are a registered HARMONY user you can navigate to: <u>https://apply.rithim-</u> <u>harmony.ca</u> and enter the Email Address associated with your Harmony account

LOG INTO HARMONY

- Enter the Password associated with your Harmony account
- ► Click Log in

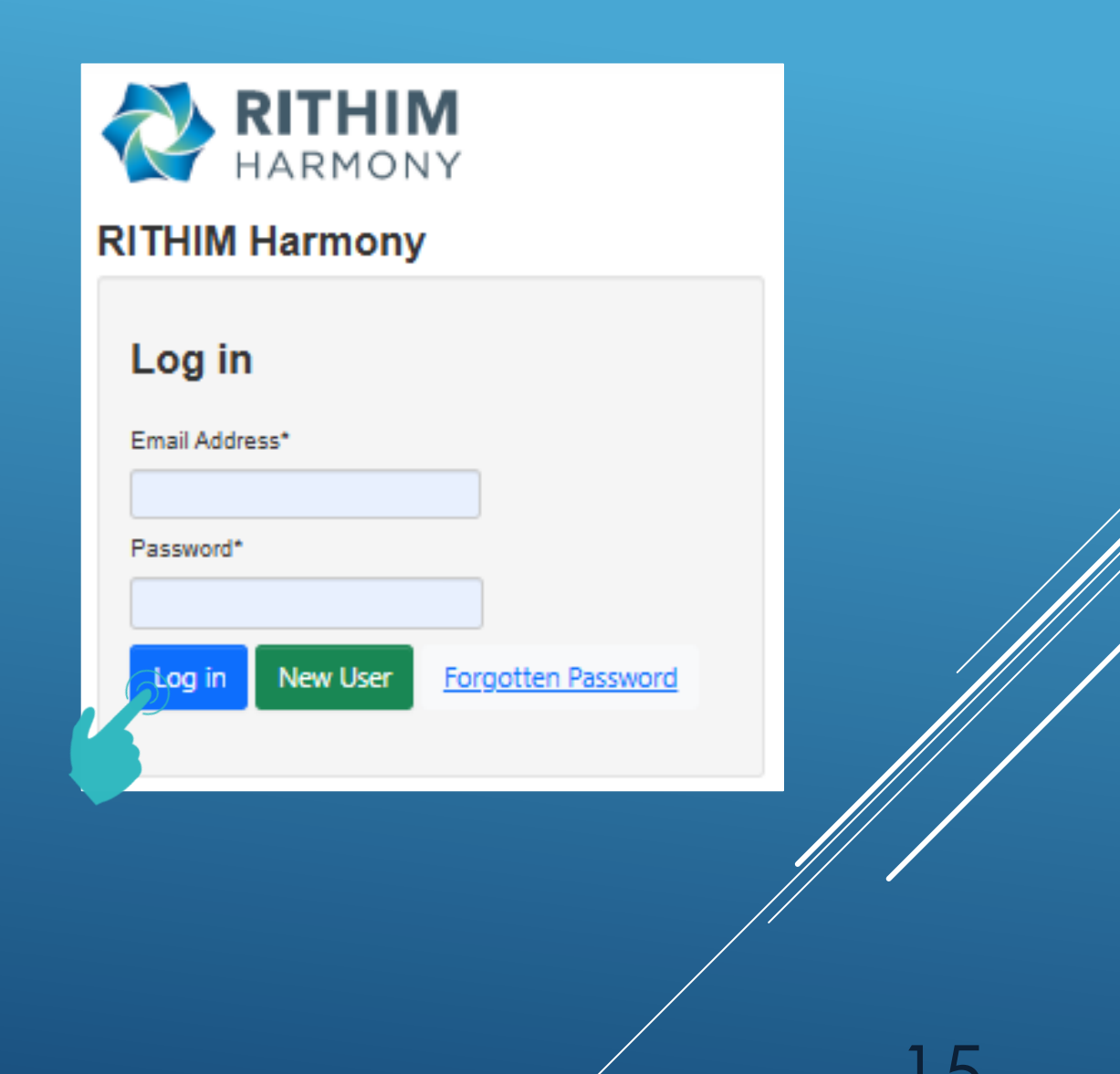

- Once successfully logged in, you will land in your Work Area
- ► As a new User, your Work Area will be empty

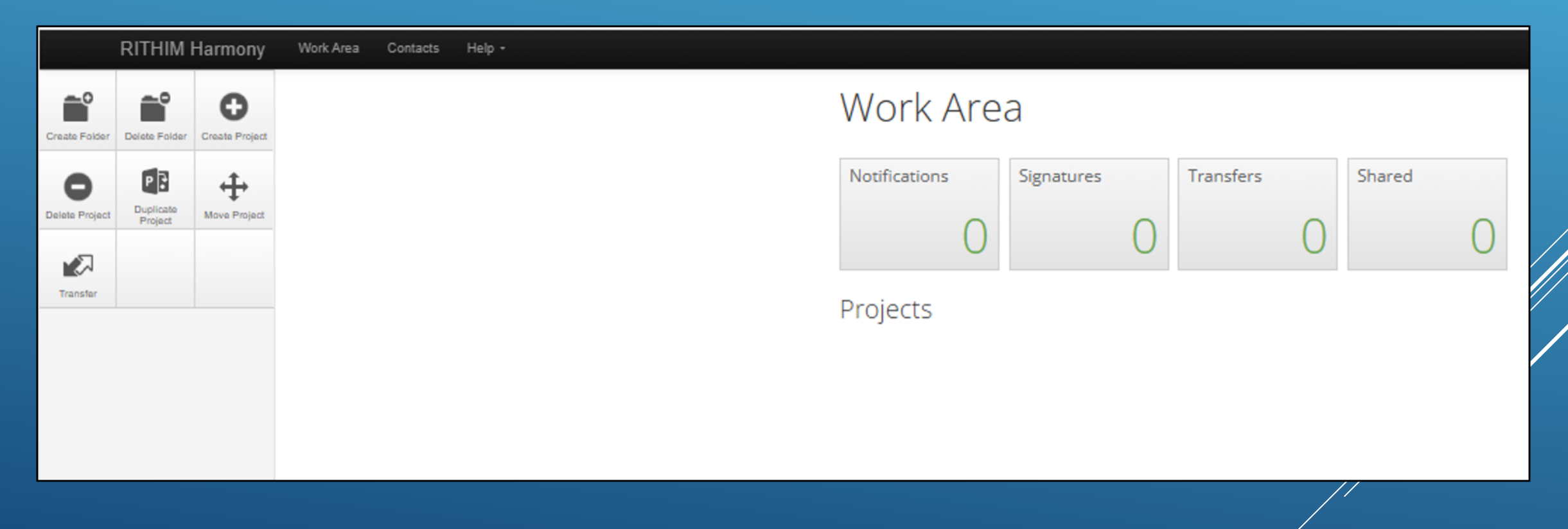

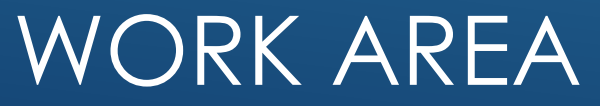

16

RITHIM HARMONY

► Over time, the Work Area will be populated with important information and will help guide you to:

- ► Notifications
- Project Folders
- ► List of Projects

## WORK AREA

| Image: Constant Freeding Image: Constant Freeding   Image: Constant Freeding Image: Constant Freeding   Image: Constant Freeding Image: Constant Freeding </th <th>RITHIM Harmony</th> <th>Work Area Contacts Help -</th> | RITHIM Harmony              | Work Area Contacts Help -                                                                                                    |
|----------------------------------------------------------------------------------------------------|-----------------------------|----------------------------------------------------------------------------------------------------|
| Notifications Signatures   Transfers Shared   O O   Project Folders   All Projects   12 1   Projects Search Projects   Search Project Title   > UAT - HIA Services and Sites   > UAT 3 DUP2                                                                                                    | Create Folder Delete Folder | Work Area                                                                                                    |
| Project Folders<br>All Projects<br>12<br>12<br>1<br>Projects<br>Search Projects<br>Search Project Title<br>> UAT - HIA Services and Sites<br>> UAT 3 DUP2<br>> UAT 3 Dup                                                                                                    | Delete Project              | NotificationsSignaturesTransfersShared35000                                                                                                    |
|                                                                                                    | Transfer                    | Project Folders<br>All Projects<br>12<br>12<br>1<br>Projects<br>Search Projects<br>Project Title<br>> UAT - HIA Services and Sites<br>> UAT 3 DUP2<br>> UAT 3 Dup |

## The Notifications Area is where all in-system communications occur

## WORK AREA

| Notif             | ica       | tions                                                                                                    |             |            |
|-------------------|-----------|----------------------------------------------------------------------------------------------------|-------------|------------|
| Search            |           |                                                                                                    |             |            |
| Received<br>after |           | Received before                                                                                                   |             |            |
| Display           |           | ] 1                                                                                                    | 100 notific | ations     |
|                   | Pleas     | e note that only the specified number of notifications will show after searching.                                 |             |            |
|                   | Sea       | arch                                                                                                    |             |            |
| □ ♦               | ÷         | Message                                                                                                    | \$          | Attachment |
| • •               | <b>*</b>  | Your UAT - HIA Services and Sites has been upgraded                                                               |             | None       |
| • •               | <b> </b>  | Your UAT 3 DUP2 has been upgraded                                                                                 |             | None       |
| • •               | <b>IN</b> | Your UAT 3 DUP2 has been upgraded                                                                                 |             | None       |
| • •               | •         | Your UAT 3 DUP2 has been upgraded                                                                                 |             | None       |
| • •               | <b> </b>  | Your UAT 3 DUP2 has been upgraded                                                                                 |             | None       |
| • •               | <b>Im</b> | Your this is what a 200 character limit project title looks like when it is entered system and is truncated by th | in the      | None       |

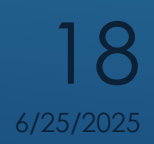

**RITHIM HARMONY** 

The Project Folders allows you to organize projects and view them according to that organization

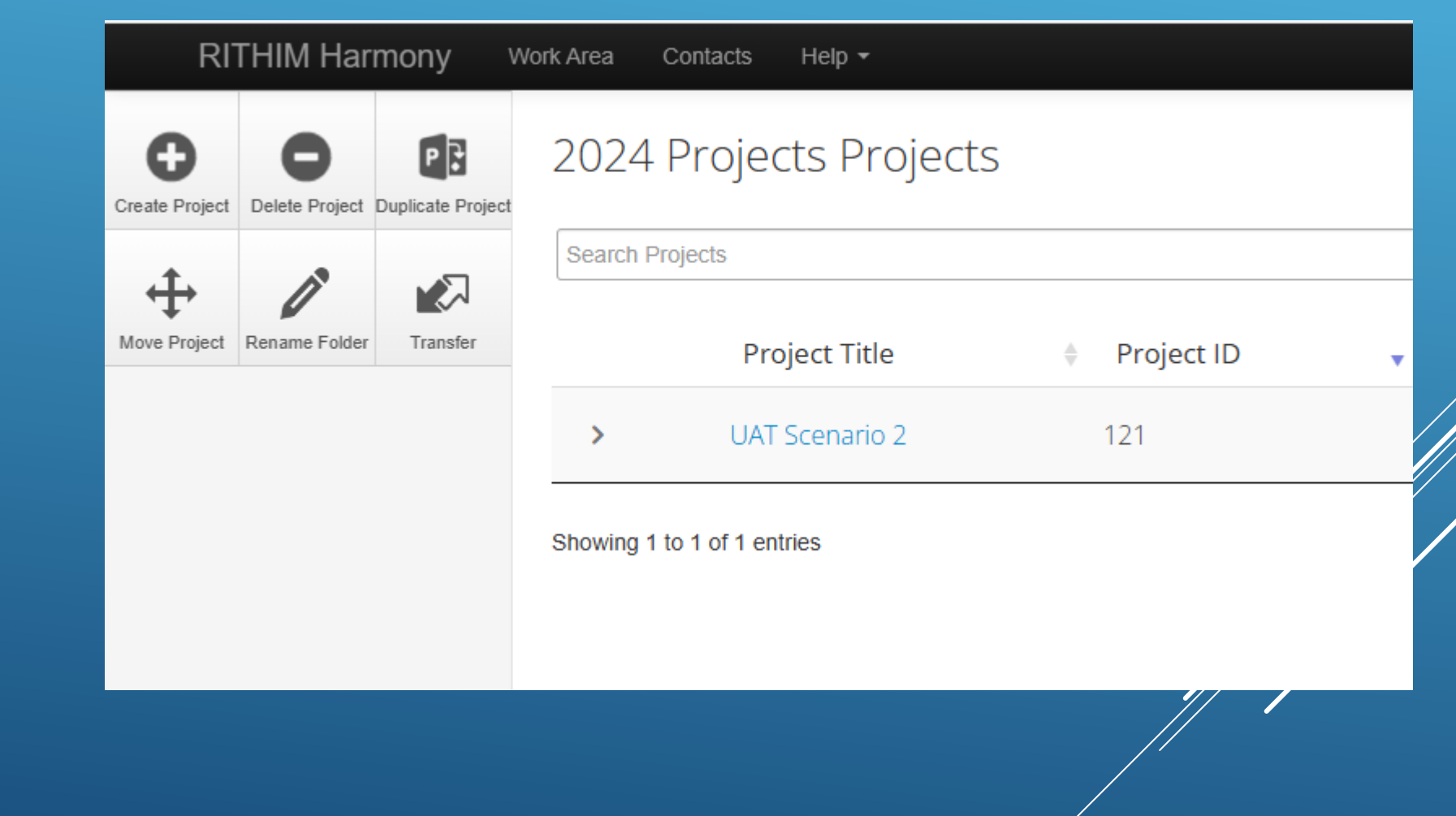

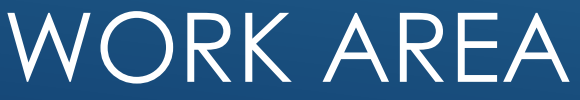

## CREATING A PROJECT

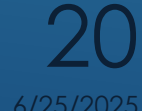

## Select the "Create Project" Action in the Work Area to start a new project

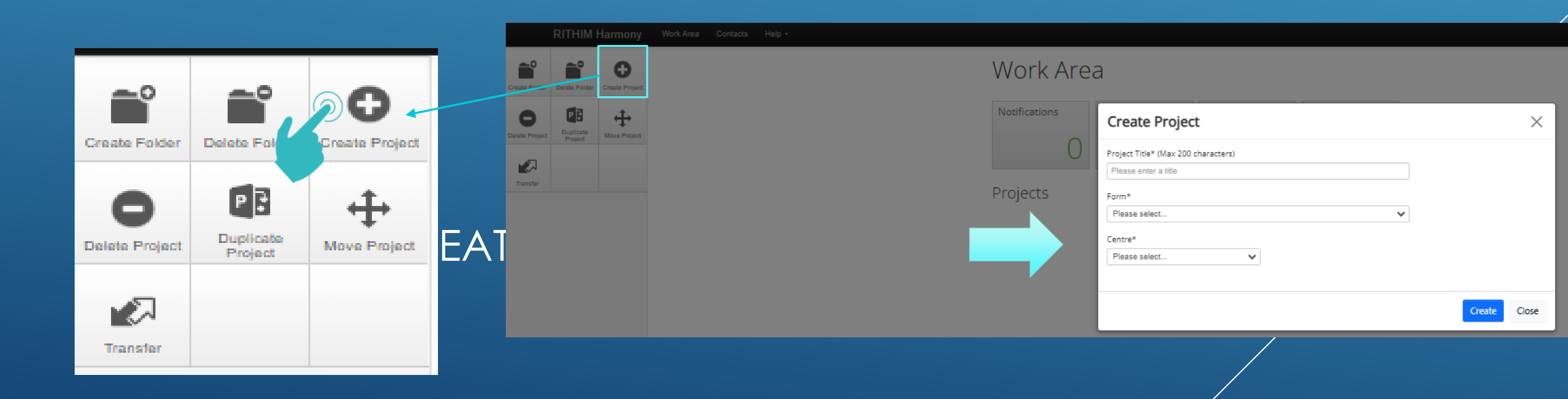

- ► Enter a Project Title that well represents the project but is limited to 200 characters
- Select "Get Started" in Form and click Create

| Create Project                                                      |   |        |     |
|---------------------------------------------------------------------|---|--------|-----|
| Project Title* (Max 200 characters)                                 |   |        |     |
| Title that well represents the project but limited to 200 character |   |        |     |
| Form*                                                               |   |        |     |
| Get Started                                                         | ~ |        |     |
|                                                                     |   |        |     |
|                                                                     |   | Create | Clc |
|                                                                     |   | VP-    |     |

- A new project and project tree will be created, which contains the title provided and a new sub-form called Get Started.
- ► Applicants should click on the General Questions Page to begin.

| Title that well represents the project but limited to 200 character  Project Tree  Title that well represents the project but limited to 200 character  Get Started |                        |                 |                                                                                                    |                  |
|----------------------------------------------------------------------------------------------------|------------------------|-----------------|----------------------------------------------------------------------------------------------------|------------------|
| Action Required                                                                                                    | on Form                | Status          | Review Reference                                                                                     | Date Modified    |
| Yes                                                                                                    |                        | Not Submitted   | N/A                                                                                                  | 2025/01/03 08:27 |
| Navigation                                                                                                    | Documents Signatures   | s Collaborators | Submissions Centre                                                                                   | History          |
| Section<br>General/Routing<br>Determination<br>Existing/Imported<br>Instructions and S                                                                              | Projects<br>Signatures |                 | eneral Routing Confirm<br>ITHIM Consultation<br>xisting/Imported Projects<br>structions Signature(s) |                  |

- A series of questions will guide researchers to confirm if a RITHIM Application is required.
- In most cases, it is expected that the need will be known, and the researcher can select "This project is health research..." to begin a RITHIM Application and continue by clicking "Next Page"

### **Get Started**

Project Title: 2025 Feb 6

| Project title (200 character limit)                            | 2025 Feb 6<br>This project title reflects the title provided in the Create New Project dialogue box                                                                         |
|----------------------------------------------------------------|----------------------------------------------------------------------------------------------------|
|                                                                | applicable) to more accurately represent the project. This title is limited to 200 characteristic and is not reflected on official correspondence (e.g., approval letters). |
| The purpose of this Get Started Form is to provide             | guidance to applicants on how to proceed in the Harmony system.                                                                                                    |
| <ul> <li>I require assistance determining if this p</li> </ul> | roject requires research ethics board approval or is within RITHIM jurisdiction                                                                                             |
| This project is health research under the                      | e jurisdiction of RITHIM and a new RITHIM Application Form is required                                                                                                    |
| $\odot$ This project is a Case Report or Case S                | eries (<5 cases) and a new Case Report/Series Application is required                                                                                                    |
| $\bigcirc$ This project exists outside the Harmony             | system and needs to be established in Harmony                                                                                                    |
| $\bigcirc$ This project was imported from the Univ             | rersity of Manitoba Bannatyne Research Ethics Boards and needs to be validated                                                                                              |

### ► Once your

Personal Profile and

- Get Started Form
- are complete, you will see these in your Work Area
- To begin the new RITHIM Application select the Project initiated with the Get Started Form (in this case, Project "2025 Feb 6")

|          | RITHIM Ha                    | armony         | Work Area Contacts Help + | Beta Test N                        | lode          |                     |                     |                     |
|----------|------------------------------|----------------|---------------------------|------------------------------------|---------------|---------------------|---------------------|---------------------|
| Create   | Folder Delete Folder         | Create Project |                           | Work Area                          |               |                     |                     |                     |
| Delete f | Project Duplicate<br>Project | Move Project   |                           | Notifications Signatures Transfers | Shared        | $\cap$              |                     |                     |
| Tran     | der                          |                |                           | Project Folders                    |               |                     |                     |                     |
|          |                              |                |                           | All Projects                       |               |                     |                     |                     |
|          |                              |                |                           | Projects                           |               |                     |                     |                     |
|          |                              |                |                           | Search Projects                    |               |                     |                     |                     |
|          |                              |                |                           | Project Title                      | Project<br>ID | 0wner 🍦             | Date<br>Created     | Date<br>Modified    |
|          |                              |                | ````                      | LASTName, FIRSTName, Initials      | 193           | M Applicant<br>Test | 2025/02/06<br>08:18 | 2025/02/06<br>08:42 |
|          |                              |                |                           | > 2025 Feb 6                       | 192           | M Applicant<br>Test | 2025/02/06<br>06:51 | 2025/02/06<br>08:08 |
|          |                              |                |                           |                                    |               |                     | /                   |                     |
|          |                              |                |                           |                                    |               |                     |                     |                     |

 Everything for the project created, will exist in a project tree structure under the Project Title (e.g 2025 Feb 6)

ភាំ

Project

Check

- The Get Started detail previously completed will be the base for all of the sub-forms for this project.
- Ensure that focus is on the Get Started Form and click "Create Sub Form"
- Select "RITHIM Application Form" and then Click "Create"

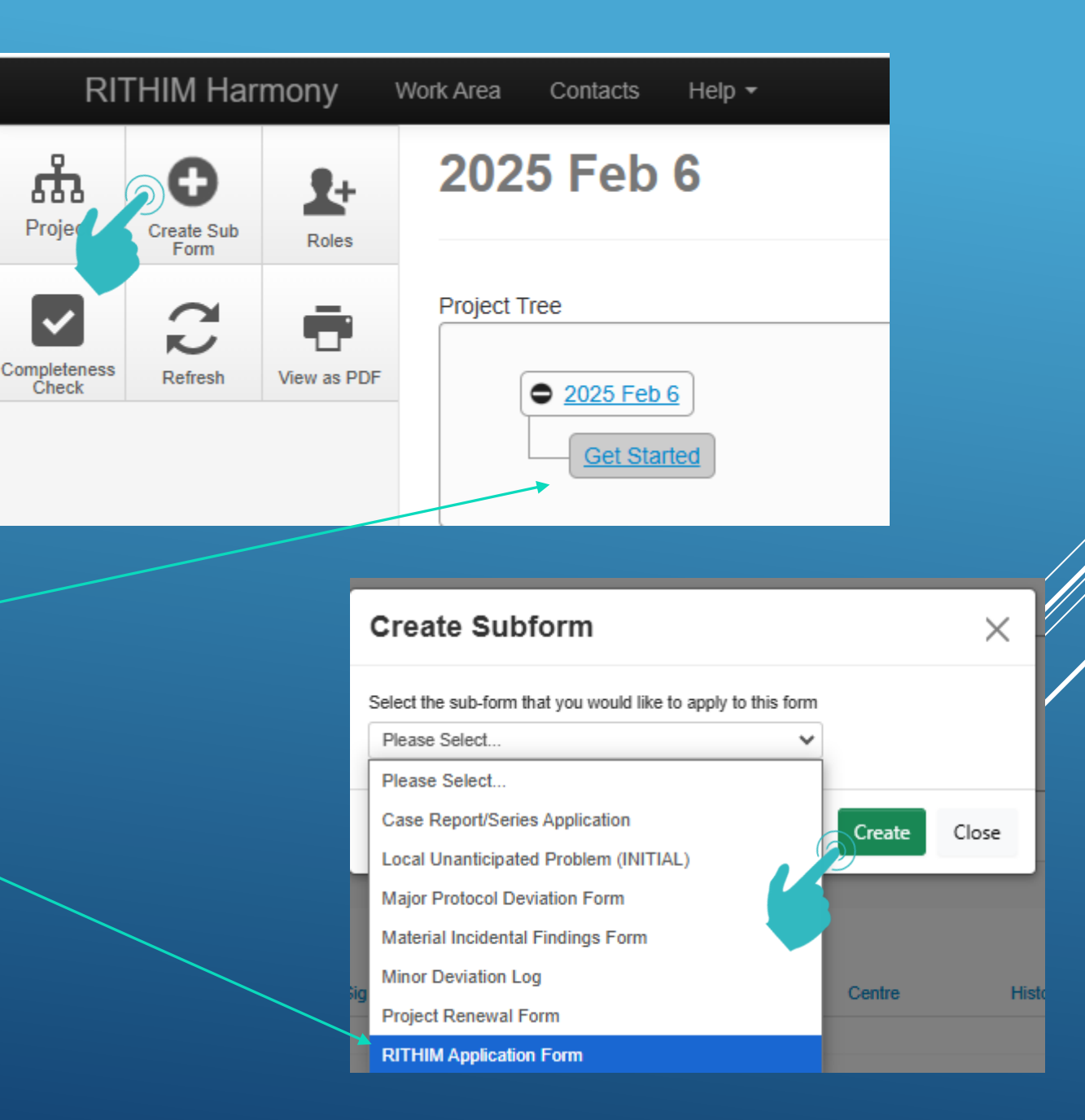

- Your Project Tree will have expanded to include a "RITHIM Application" Form
- Begin completing the RITHIM Application
   Form by selecting
   "Application Type"

| 2025 Fe                                                                   | eb 6                                            |                                   |                                                   |                                     |                        |           |                                  |                   |                                     |                             |                       |                           |                                   |            |
|---------------------------------------------------------------------------|-------------------------------------------------|-----------------------------------|---------------------------------------------------|-------------------------------------|------------------------|-----------|----------------------------------|-------------------|-------------------------------------|-----------------------------|-----------------------|---------------------------|-----------------------------------|------------|
| Project Tree                                                              | <u>5 Feb 6</u><br>Get Start                     | ed                                | m                                                 |                                     |                        |           |                                  |                   |                                     |                             |                       |                           |                                   |            |
| Action Require                                                            | ed on For                                       | m                                 |                                                   |                                     | Status                 |           |                                  | R                 | leview Refere                       | ence                        |                       | Date Modif                | ied                               |            |
| Yes                                                                       |                                                 |                                   |                                                   |                                     | Not Submi              | itted     |                                  | N                 | I/A                                 |                             |                       | 2025/02/06                | 08:55                             |            |
| Navigation                                                                |                                                 | Documents                         | Signati                                           | ires                                | Colla                  | borators  | s Si                             | ubmissi           | ons                                 | Centre                      | History               | ,                         | Show Inactive                     | e Sections |
| RITHIN<br>Section<br>Application<br>Type<br>Project<br>Sur<br>Pro<br>Cont | Question<br>Opplication<br>General<br>Multi-Cen | s<br>Research Pe<br>ntre Projects | oonse to Revis<br>rsonnel Proje<br>Sites Under th | rm<br>ions Re<br>ct Spon<br>e Autho | quired An<br>sor Type  | of Resea  | nt Details<br>arch<br>Scientific | Amend             | ment Instructi                      | Populations Fu              | nding                 |                           |                                   |            |
| Project<br>Design                                                         | Project D                                       | esign Projec                      | t Population                                      | Data An                             | alysis Pat             | ient & Pi | ublic Enga                       | gement            | Incidental F                        | indings Project             | Disseminatior         | n                         |                                   |            |
| Management                                                                | Data Col                                        | lection Data                      | Collection Tool                                   | Seco                                | ndary Data             | a Data I  | Flow Data                        | Acces             | s Data Stora                        | ge & Security               |                       |                           |                                   | _          |
| Participants                                                              | General                                         | Recruitment                       | Recruitment<br>Materials                          | Partic<br>Costs<br>Remu             | pant<br>&<br>neration  | Conser    | nt Interve<br>& Regu             | ntions<br>Ilatory | Products/<br>Devices/<br>Procedures | Benefits &<br>Risks/Harm    | Participant<br>Safety | Feedback f<br>Participant | o Participant<br>s Withdrawal     |            |
| Specimen<br>Management                                                    | Specime                                         | n Collection                      | Shared Health                                     | Patholo                             | gy Specir              | men Ana   | lysis Cen                        | tral Lab          | Specimens                           | Specimen Stora              | ge Specimer           | n Transfer                |                                   |            |
| Health<br>System<br>Services<br>Additional<br>Attachments                 | Service<br>Areas<br>Additiona                   | Service Are<br>Training           | a Inpatient/<br>Outpatien                         | t Care                              | Cardiolog<br>Neurology | y/<br>/   | Radiology                        | Cance<br>Manito   | erCare<br>oba (CCMB)                | CCMB Manitol<br>Tumour Bank | Addition<br>Service   | nal Proje<br>s the H      | ect Contacts for<br>lealth System | ]          |
| Signature(s)                                                              | Signature                                       | e(s)                              |                                                   |                                     |                        |           |                                  |                   |                                     |                             |                       |                           |                                   | J          |

## Select Initial Application and Click "Next Page"

Note that you will also navigate here at a later time should you need to amend a previously approved application, submit corrections in response to a Program Officer completeness check, or respond to a Revisions Require Letter

## **RITHIM Application Form**

Project Title: 2025 Feb 6

#### Application Type

What type of application is this?

Initial application

Amendment to a previously approved application

Corrections in response to completeness check (initial or amendment)

Previous page

Next page

Response to Revisions Required Letter (initial or amendment)

Version: Beta

192

0

- Harmony will now guide you through completion of all of the necessary parts of a RITHIM Application based on the scope of your project.
- The RITHIM Application is divided into sections to aid in navigation and minimize scrolling through long sections.

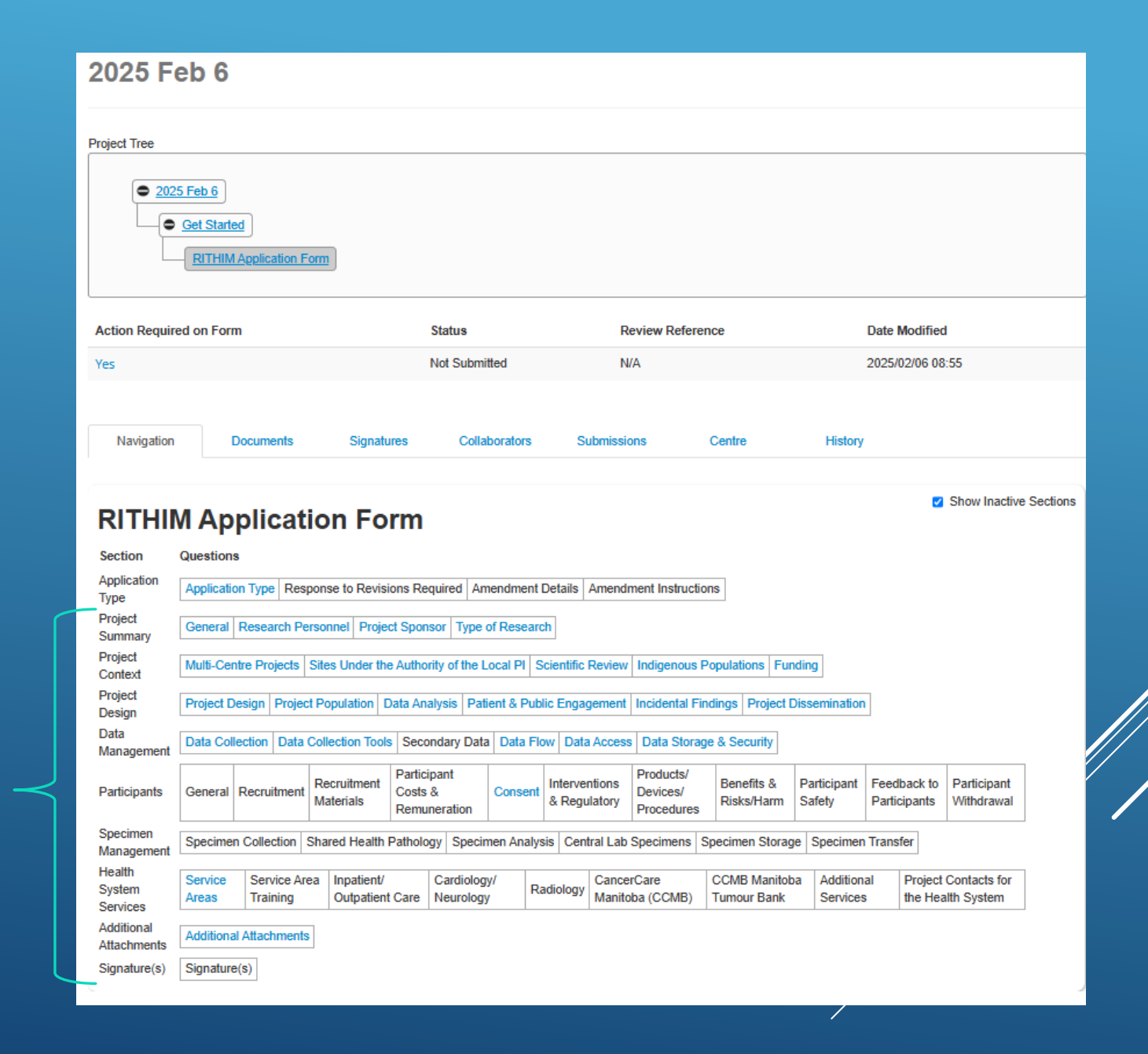

### You will simply answer each question that is presented.

 You must answer every question.

### **RITHIM Application Form**

Project Title: 2025 Feb 6

Version: Beta

| Project title (200 character limit)                                                                                                    | 2025 Feb 6                                                          | 2025 Feb 6                                                                                     |                                                                                                    |  |  |  |  |  |
|----------------------------------------------------------------------------------------------------|---------------------------------------------------------------------|------------------------------------------------------------------------------------------------|----------------------------------------------------------------------------------------------------|--|--|--|--|--|
|                                                                                                    | This project t<br>modified here<br>limited to 200<br>reflected on o | itle reflects the title<br>e, or on the applica<br>) characters and is<br>official corresponde | provided in the Create New Project dialogue box. If required, this title can b<br>tion form(s) (if applicable) to more accurately represent the project. This title<br>used by the Harmony system (applicants and reviewers) for reference and i<br>ence (e.g., approval letters). |  |  |  |  |  |
| Please provide full project title                                                                                                    |                                                                     |                                                                                                |                                                                                                    |  |  |  |  |  |
|                                                                                                    | This project corresponde                                            | title should be cor<br>nce (e.g., approva                                                      | nsistent with the title of the project protocol and will be reflected on all offi<br>al letters).                                                                                                    |  |  |  |  |  |
| s there a Sponsor Protocol ID?                                                                                                    |                                                                     | ⊖ Yes                                                                                          | ⊖ No                                                                                                    |  |  |  |  |  |
| s there a project acronym?                                                                                                    |                                                                     | ⊖ Yes                                                                                          | ⊖ No                                                                                                    |  |  |  |  |  |
| s this project closely linked or relate<br>project previously/simultaneously su<br>RITHIM (or a Manitoba post-seconda<br>ethics board)? | d to any other<br>bmitted to<br>ary research                        | ⊖ Yes                                                                                          | ⊖ No                                                                                                    |  |  |  |  |  |

### You will simply answer each question that is presented.

- You must answer every question.
- Some areas of the form will require you to upload documents

### **RITHIM Application Form**

Project Title: 2025 Feb 6

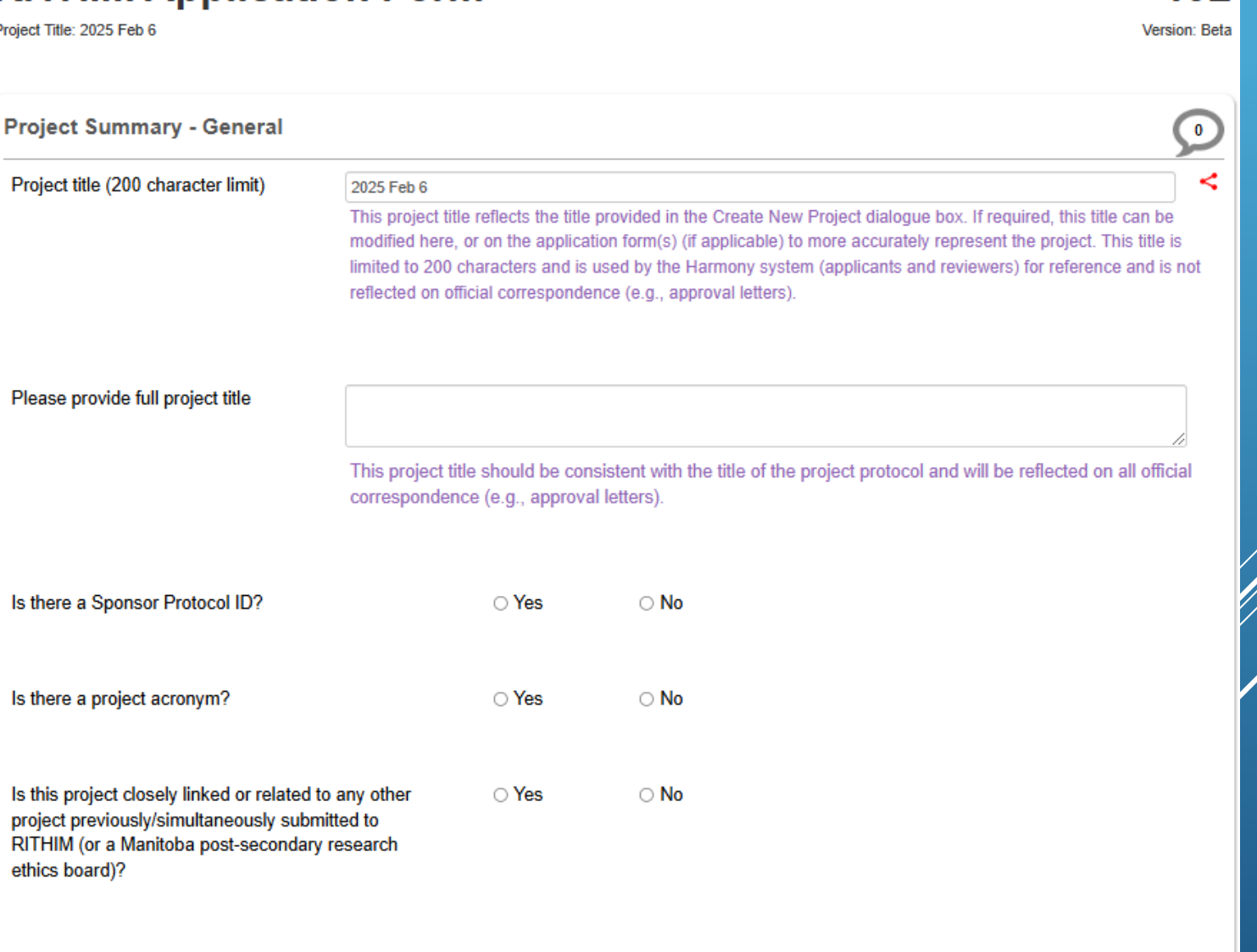

192

Please attach the project protocol or proposal.

Upload Document

ethics board)?

## After clicking "Upload Document" a pop-up will allow you to search your local system for a file to copy into Harmony.

| RI                    | THIM Har  | mony                 | Work Area Contacts Help 🔻                            |                                                         | Beta Test Mode |      |        |  |
|-----------------------|-----------|----------------------|------------------------------------------------------|---------------------------------------------------------|----------------|------|--------|--|
| Previous              | )<br>Next | <b>1</b><br>Navigate | Is this project closely link                         | ed or related to any other project                      | ⊖ Yes          | O No |        |  |
| View as PDF           | Documents | Signatures           | previously/simultaneousl<br>secondary research ethic | y submitted to RTHIM (or a Manitoba post-<br>cs board)? |                |      |        |  |
|                       | 2+        | 2                    | Please attach the project                            | protocol or proposal.                                   |                |      |        |  |
| Save                  | Roles     | Collaborators        | 20pload Document                                     |                                                         |                |      |        |  |
| Completeness<br>Check |           |                      | Documents - Pr                                       | otocol                                                  |                |      |        |  |
|                       |           |                      | Please attach your Protocol h                        | ere:                                                    |                |      |        |  |
|                       |           |                      | Document Name                                        | Version Date                                            | Version        |      |        |  |
|                       |           |                      | Browse                                               |                                                         |                |      | Upload |  |
|                       |           |                      |                                                      |                                                         |                |      |        |  |
|                       |           |                      |                                                      |                                                         |                |      |        |  |

#### **RITHIM Application Form**

Project Title: 2025 Feb 6

| Project title (200 character limit) | 2025 Feb 6                                                                                                    |                                                                   |
|-------------------------------------|----------------------------------------------------------------------------------------------------|-------------------------------------------------------------------|
|                                     | This project title reflects the title provided in the applicable) to more accurately represent the preference and is not reflected on official corrected on official corrected o | ne Create New Pro<br>project. This title is<br>spondence (e.g., a |
| Please provide full project title   | This is a test project for UAT Demonstration                                                                                                    |                                                                   |
|                                     | This project title should be consistent with t                                                                                                    | he title of the proj                                              |
| Is there a Sponsor Protocol ID?     | • Yes                                                                                                    | $\bigcirc$ No                                                     |
| Please specify                      |                                                                                                    |                                                                   |
|                                     |                                                                                                    | ~ •                                                               |
| Is there a project acronym?         | • Yes                                                                                                    | ⊖ No                                                              |

 For many questions, your answer will determine if more information is required.

If so, additional
 questions will
 appear

 Otherwise, you will not see these additional questions

### **RITHIM Application Form**

Project Title: 2025 Feb 6

|        | Project Summary - General           |                                                                                                    |
|--------|-------------------------------------|----------------------------------------------------------------------------------------------------|
| hore   | Project title (200 character limit) | 2025 Feb 6                                                                                                    |
|        |                                     | This project title reflects the title provided in the Create New Proje<br>applicable) to more accurately represent the project. This title is li<br>reference and is not reflected on official correspondence (e.g., ap |
|        | Please provide full project title   | This is a test project for UAT Demonstration                                                                                                    |
| al     |                                     | This project title should be consistent with the title of the project                                                                                                    |
|        | Is there a Sponsor Protocol ID?     | ⊖ Yes                                                                                                    |
|        | Is there a project acronym?         | ⊖ Yes<br>(● No                                                                                                    |
| u will |                                     |                                                                                                    |
|        |                                     |                                                                                                    |

 As you complete each area of the RITHIM
 Application simply click the "Next" tile or "Next Page" button to move forward

| RIT                   | HIM Hari  | mony v               | fork Area Contacts Help -                                                                                                    | Beta Test Mode           |                               |                                  |
|-----------------------|-----------|----------------------|----------------------------------------------------------------------------------------------------|--------------------------|-------------------------------|----------------------------------|
| Previous              | Next      | <b>1</b><br>Navigate | Does the project plan include potential recruitment of participants?                                                                                                    | ⊖ Yes                    | ○ No                          |                                  |
| Vie                   | Documents | Signatures           | Does this project involve the use of data and/or information not collected directly from participants (i.e. secondary data)?                                                                       | Yes                      | ⊖ No                          |                                  |
| Save                  | Roles     | Collaborators        | Does this project involve biological specimens?                                                                                                    | Yes                      | ○ No                          |                                  |
| Completeness<br>Check |           |                      | Does this project involve the use of retrospective samples?                                                                                                    | Yes                      | ⊖ No                          |                                  |
|                       |           |                      | Does this project involve interaction with the Manitoba health care system (public)<br>or its resources? For example with:<br>• patients/clients<br>• health care staff or students<br>• equipment | Yes                      | ⊖ No                          |                                  |
|                       |           |                      | <ul> <li>space and/or</li> <li>data</li> <li>at a health care facility, health services agency, or associated health care program?</li> </ul>                                                      |                          |                               |                                  |
|                       |           |                      | Describe any potential commercial uses for the project outcomes, data, and/or biospe                                                                                                    | ecimens, including any d | lisclaimers concerning partic | sipant remuneration for such use |
|                       |           |                      |                                                                                                    |                          |                               |                                  |
|                       |           |                      |                                                                                                    |                          |                               |                                  |
|                       |           |                      |                                                                                                    | Previous page            | Next page                     |                                  |
|                       |           |                      |                                                                                                    |                          |                               |                                  |

#### **Research Personnel**

Please provide details on research personnel. Please ensure that research personnel required to be identified in other sections of this form are listed here (e.g., those requiring access to data, the institutional assessment contact, the participant visit contact, the lab results contact, etc.). Please start the list with the Principal Investigator, Supervisor/Advisor (if applicable) and any Co-Investigators.

Note: The Personal Profile Project ID is generated by creation of a Personal Profile Form. Each member of the Research Team must create and update their Personal Profile Form annually.

|  | lahl |
|--|------|
|  |      |
|  |      |
|  |      |

Assign Role

0

#### Research Team Members

Registered Harmony users can be found using the search box below. If an individual is not already registered in the Harmony system, they can be invited to register by using the Roles tile on the left-hand side of the screen.

|                                                                             | Rearch Licer                                                                |               |   |
|-----------------------------------------------------------------------------|-----------------------------------------------------------------------------|---------------|---|
| arc ago ba                                                                  | Search user                                                                 |               |   |
| ers can be                                                                  | First Name                                                                  |               |   |
| and details                                                                 | Surname                                                                     |               |   |
|                                                                             | Email                                                                       |               |   |
|                                                                             | Role                                                                        | Please Select | ~ |
|                                                                             | Briefly describe the duties of this individual with respect to this project |               |   |
|                                                                             | Personal Profile Project ID                                                 |               |   |
|                                                                             | Add Another Remove                                                          |               |   |
| Mark Pinder(mark.pinder@researchmb.ca)                                      |                                                                             |               |   |
| First Name                                                                  | Mark                                                                        |               |   |
| Surname                                                                     | Pinder                                                                      |               |   |
| Email                                                                       | mark.pinder@researchmb.ca                                                   |               |   |
| Role                                                                        | Please Select                                                               |               | × |
| Briefly describe the duties of this individual with respect to this project |                                                                             |               |   |
| Personal Profile Project ID                                                 |                                                                             |               |   |

### ► Research Team members must be assigned.

Existing users can be searched and detc populated.

| _ |
|---|
|   |

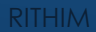

Add Another Remove Assign Role

## ► Role permissions can be assigned using "Assign Role" button.

|           |                                                                             |                      |                | Share Roles                                                   |                                                                                                    |            | ×                |       |
|-----------|-----------------------------------------------------------------------------|----------------------|----------------|---------------------------------------------------------------|----------------------------------------------------------------------------------------------------|------------|------------------|-------|
|           |                                                                             |                      |                | Sharing a form enables others to view/edit the same form depe | ding on the level of access you give them. Please select the users you wish to share this form with: |            |                  |       |
| (         |                                                                             |                      |                | jsmith@test.com<br>User does not exist on the system          | Read/Write/Submit/Create Sub Forms                                                                   | ~ <b>+</b> |                  |       |
| Share     | Roles                                                                       |                      |                | Note: This form has not yet been shared with anyone           |                                                                                                    |            |                  | ×     |
| Sharing a | form enables others to view/edit the same form depending on the lev         | el of access vou giv | ve them. Pleas |                                                               |                                                                                                    |            | Share Role Close |       |
| anna alvh | ina@rocoarchmh.ca                                                           |                      | Diogeo colo    | ant.                                                          |                                                                                                    |            |                  | h     |
| anna.giyi | ina@researchino.ca                                                          |                      | Please sele    |                                                               |                                                                                                    |            |                  |       |
| Note: T   | his form has not yet been shared with anyone                                |                      | Please sel     | ect                                                           |                                                                                                    |            |                  |       |
|           |                                                                             |                      | Manage A       | ccess Permissions                                             |                                                                                                    |            |                  |       |
|           |                                                                             |                      | Read ONL       | v                                                             |                                                                                                    |            |                  |       |
|           |                                                                             |                      | Read/Write     | e/Submit/Create Sub Forms                                     |                                                                                                    |            | Share Role       | Close |
|           |                                                                             | free wat             | Receive A      | LL notifications                                              |                                                                                                    |            |                  |       |
|           | Sumame                                                                      | Glybina              | -              |                                                               |                                                                                                    | _          |                  |       |
|           | Email                                                                       | anna.glybina@        | @researchmb.   | ca                                                            |                                                                                                    |            |                  |       |
|           |                                                                             |                      |                |                                                               |                                                                                                    |            |                  |       |
|           | Role                                                                        | Principal Inve       | stigator       |                                                               |                                                                                                    |            | ~                |       |
|           | Briefly describe the duties of this individual with respect to this project | test                 |                |                                                               |                                                                                                    |            |                  |       |
|           | Personal Profile Project ID                                                 | 03                   |                |                                                               |                                                                                                    |            |                  |       |
|           |                                                                             |                      |                |                                                               |                                                                                                    |            |                  |       |

When the application is completed and has passed the completeness check, it must be signed by the PI (or Advisor for Student PIs)

| RIT                   | THIM Har  | mony v        | Work Area Contacts Help - Beta Test Mode                                                                                                    | M Applicant Test 👻   |
|-----------------------|-----------|---------------|----------------------------------------------------------------------------------------------------|----------------------|
| Previous              | )<br>Next | ✓<br>Navigate | RITHIN Application Form                                                                                                    | <b>192</b>           |
| •                     | 0         | Ø             |                                                                                                    | Version. Beta        |
| View as PDF           | Documents | Signatures    | Signature(s)                                                                                                    |                      |
| E<br>Save             | Roles     | Collaborators | This application must be signed by the Principal Investigator (PI). If the individual completing this form is not the PI, please click 'Request Signature' below and enter the PI's email address. be submitted automatically once all required signatures have been obtained. | The application will |
| Completeness<br>Check |           |               | Request Signature / Sign                                                                                                    |                      |
|                       |           |               | Previous page Next page                                                                                                    |                      |

Once Signed, your form is submitted automatically for the RITHIM Program Officer Completeness check and Review assignment.

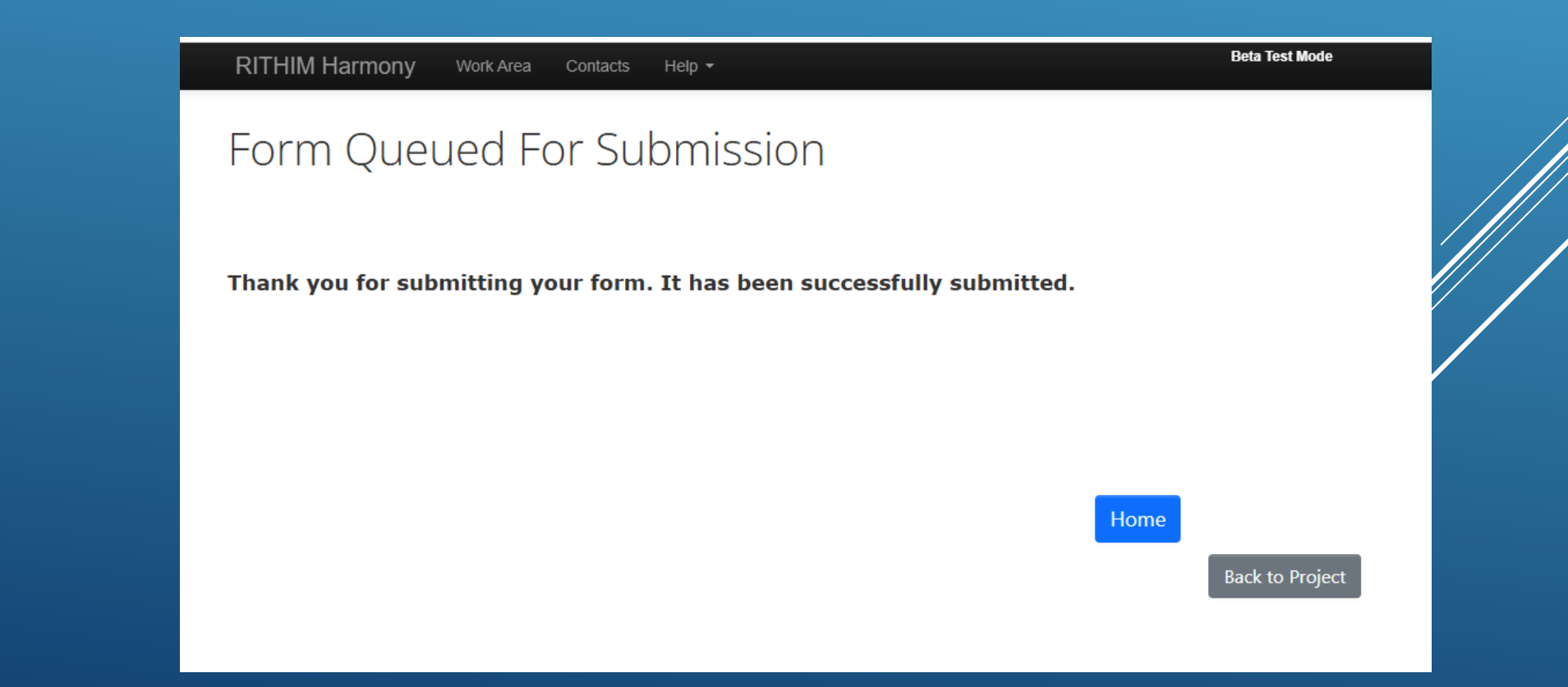

## SUPPORT

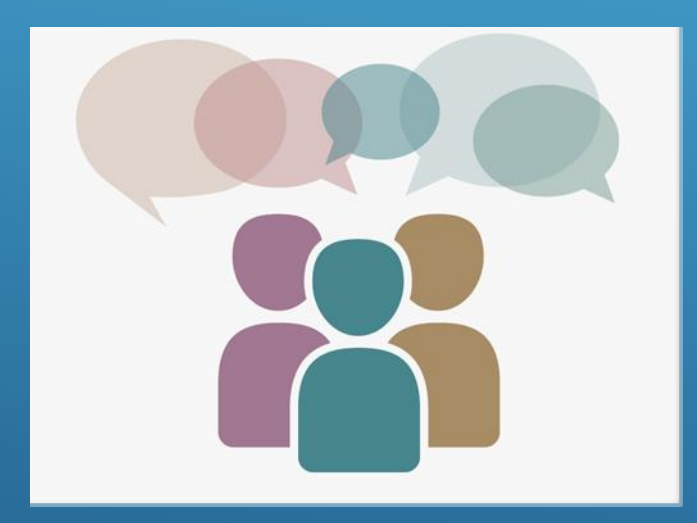

Technical Support & Training – Mark Pinder mark.pinder@researchmb.ca CHIPER – Anna Glybina anna.glybina@researchmb.ca PHRPC – Elaine Burland elaine.burland@researchmb.ca Health System – Dianna Dandeneau dianna.dandeneau@researchmb.cø

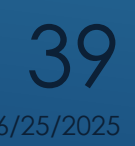

**RITHIM HARMONY**